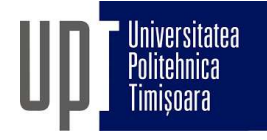

## Admitere 2021. Programare interviu online

Interviul se va desfășura conform <u>Anexei 5</u> din metodologia de admitere UPT 2021.

Data și Ora: Luni, 19.07.2021, începând cu ora 10.

Pe parcursul desfășurării interviurilor comisia va anunța prin mesageria Zoom (Chat) candidatul care urmează a fi intervievat. Candidații au responsabilitatea de a urmări mesageria și a fi prezenți și disponibili la solicitarea comisiei pentru începerea interviului. Programările din tabel sunt orientative și pot apărea decalaje. Pentru a evita eventuale neînțelegeri, candidații sunt rugați să fie prezenți în camera de așteptare Zoom cu minim o oră înainte de ora aferentă conform tabelului.

| Sesiune Zoom (10.00-15.30) |                                            |                     |
|----------------------------|--------------------------------------------|---------------------|
| Orar                       | Camera 1                                   | Camera 2            |
|                            | Spațiu de așteptare                        | Interviu cu comisia |
| 10.00-10.15                | Candidat 06-5603,                          | Candidat 06-5603    |
| 10.15-10.30                | Candidat 06-5045,                          | Candidat 06-5045    |
| 10.30-10.45                | Candidat 06-2315.                          | Candidat 06-3214    |
| 10.45-11.00                | Candidat 06-4715,                          | Candidat 06-2315    |
| 11.00-11.15                | Candidat 06-2934,                          | Candidat 06-4715    |
| 11.15-11.30                | Candidat $06-47/2$ ,<br>Candidat $06-4320$ | Candidat 06-2934    |
| 11.30-11.45                | Candidat 06-2713,                          | Candidat 06-4772    |
| 11.45-12.00                | Candidat 06-2932,                          | Candidat 06-4320    |
| 12.00-12.15                | Candidat 06-4621,                          | Candidat 06-2713    |
| 12.15-12.30                | Candidat 06-2309,<br>Candidat 06-5825,     | Candidat 06-2932    |
| 12.30-12.45                | Candidat 06-2967,                          | Candidat 06-4621    |
| 12.15-13.00                | Candidat 06-5216,                          | Candidat 06-2309    |
| 14.00-14.15                | Candidat 06-5405,<br>Candidat 06-5613.     | Candidat 06-5825    |
| 14.15-14.30                | Candidat 06-4131,                          | Candidat 06-2967    |
| 14.30-14.45                |                                            | Candidat 06-5216    |
| 14.45-15.00                |                                            | Candidat 06-5403    |
| 15.00-15.15                | ]                                          | Candidat 06-5613    |
| 15.15-15.30                |                                            | Candidat 06-4131    |

## Pașii pentru instalarea și configurarea Zoom (informatii suplimentare):

- 1. Descărcarea software-ului Zoom pe dispozitivul de pe care se va face videoconferința (Windows, macOS, Android sau iOS),
- Testarea conexiunii la internet și a sistemului audio (microfon+căști/boxe) și video (cameră web).

## Pașii pentru derularea propriu-zisă a videoconferinței:

- 1. Accesarea linkului de videoconferință <u>https://upt-ro.zoom.us/j/99731417990</u>. Acesta va deschide aplicația deja instalată,
- 2. Setarea numelui de forma "Candidat xx-yyyy",
- 3. Urmărirea mesageriei în urma apăsării butonului Participants,
- 4. Dialog cu comisia.